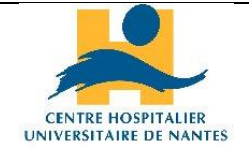

Direction des Services Numériques

Département des Technologies et de la qualité de Service

Domaine OPIC

## AIDE A L'INSTALLATION DE LYNC WEB APP POUR LES PARTICIPANTS EXTERIEURS AU CHU DE NANTES A UNE CONFERENCE PROGRAMMEE SKYPE ENTREPRISE ORGANISEE PAR UN UTILISATEUR DU CHU DE NANTES

## Objet

Ce document est à destination des « invités » extérieurs aux CHU de Nantes à une conférence programmée Skype entreprise (vidéo, audio, partage d'écran). Il vient en complément de l'information présente sur le site internet du CHU de Nantes à cette page :

« conférences en ligne organisées par vos correspondants CHU : comment y participer ? »

## **Description**

Exemple d'invitation reçue => cliquer sur « Participer à une réunion en ligne »

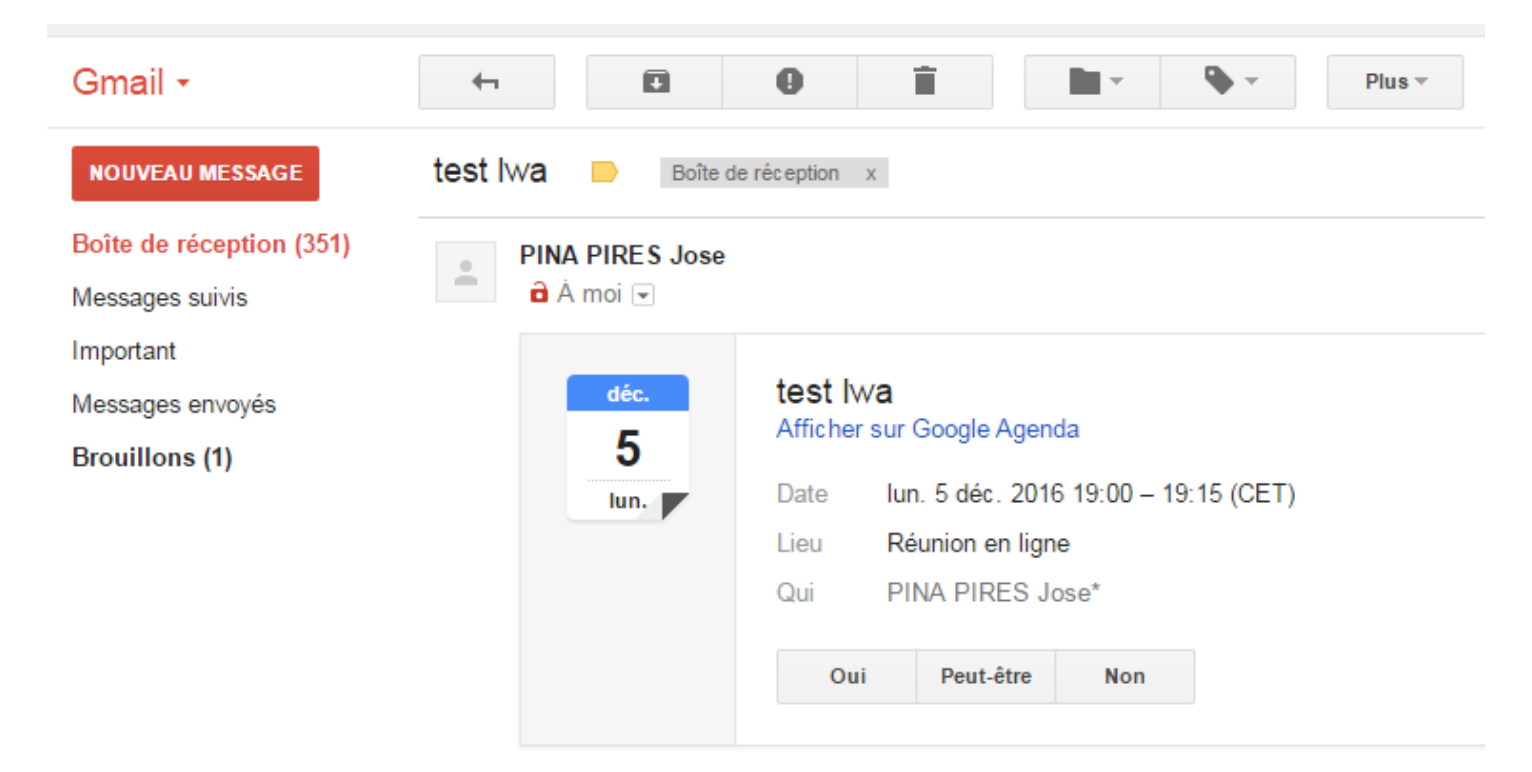

Participer à une réunion en ligne

Participer par téléphone 0244765060 (FRANCE) français (France) Si ni le plugin Lync, ni les logiciels Lync ou « Skype for Entreprise » n'ont pas déjà été installés, l'utilisateur va être guidé vers l'installation du plugin.

Exemple sous Chrome :

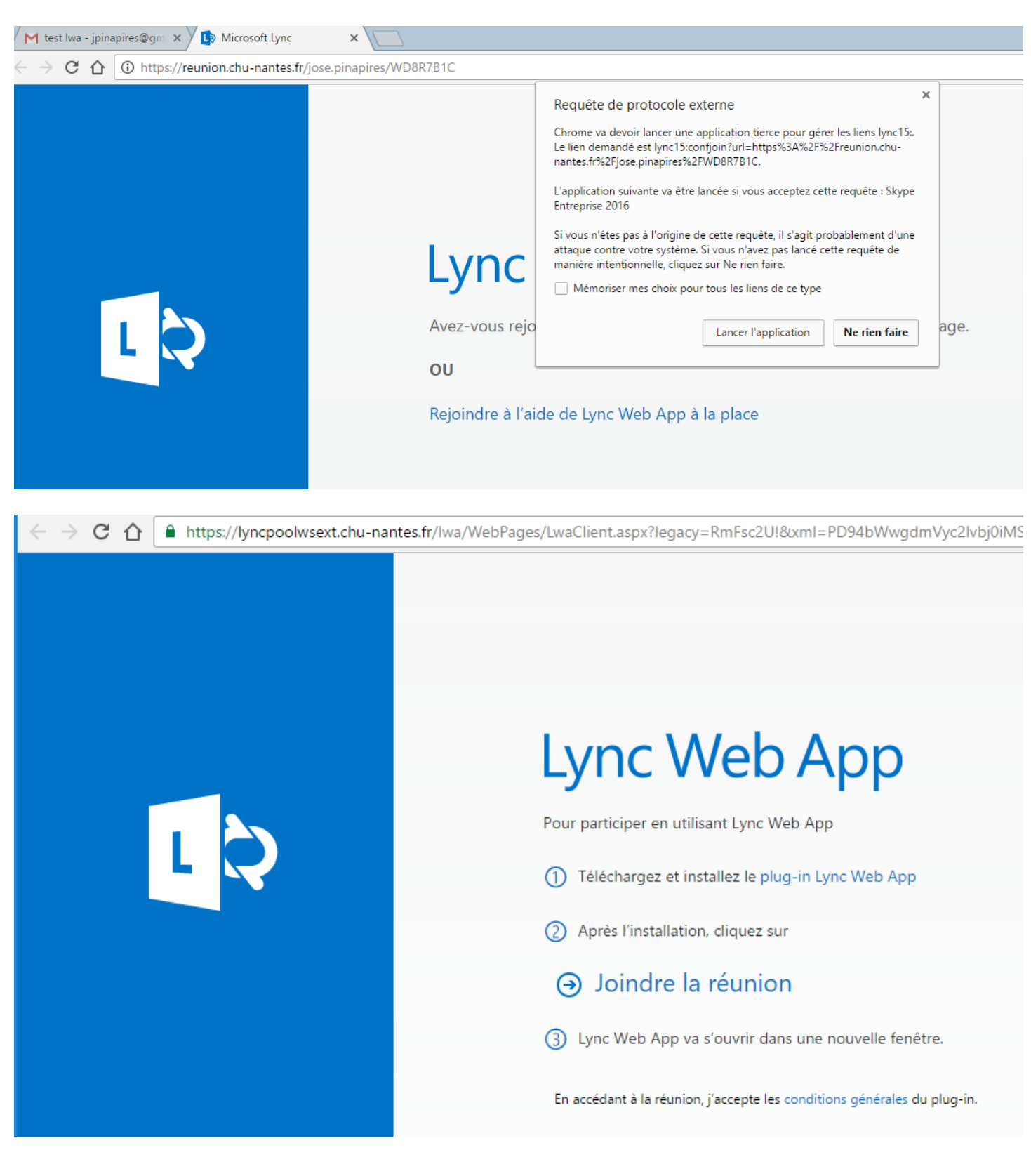

|                             | Lync Web App                                                             |
|-----------------------------|--------------------------------------------------------------------------|
|                             | Pour participer en utilisant Lync Web App                                |
|                             | 1 Téléchargez et installez le plug-in Lync Web App                       |
|                             | 2 Après l'installation, cliquez sur                                      |
|                             | → Joindre la réunion                                                     |
|                             | 3 Lync Web App va s'ouvrir dans une nouvelle fenêtre.                    |
|                             | En accédant à la réunion, j'accepte les conditions générales du plug-in. |
| Ouvrir                      |                                                                          |
| Ioujours ouvrir les fichier | rs de ce type                                                            |
| Afficher dans le dossier    | poration. Tous droits réservés. Confidentialité et cookies               |
| Annuler                     |                                                                          |
| 🛱 LWAPlugin64BitInsmsi 🔨    |                                                                          |

| Microsoft Lync Web App Plug-in Please wait while Windows configu | res Microsoft Lync Web App Plu<br>Cancel                                                                                                    | ugin                                                                                                    |
|------------------------------------------------------------------|----------------------------------------------------------------------------------------------------|----------------------------------------------------------------------------------------------------|
|                                                                  | 0% deLWAPlugin64BitInstaller<br>Recherche d'informations sur le fich<br>Plugin64BitInstaller32.msi de ly<br>Temps restant estimé :<br>Télécharger vers :<br>Taux de transfert :<br>Image: Taux de transfert :<br>Image: Taux de transfert :<br>Image: Temer cette boîte de dialogue a<br>Veuill | 32.msi de lyncp      X         hier :<br>incpoolwsext.chu-nantes.fr      X         Téléchargement de fichiers - Avertissement de sécurité      X         Voulez-vous exécuter ou enregistrer ce fichier ?      X         Image: Mark Mark Mark Mark Mark Mark Mark Mark |

Une fois le plugin installé, la « fenêtre » d'entrée dans la salle virtuelle de la conférence programmée va s'ouvrir.

Mais d'abord, saisir un pseudo qui vous décrit le mieux possible (exemple : Nom/Prénom, Fonction, établissement). En effet, l'entrée dans la salle virtuelle est soumise à une validation par l'organisateur de la réunion et cet organisateur doit donc pouvoir vous identifier.

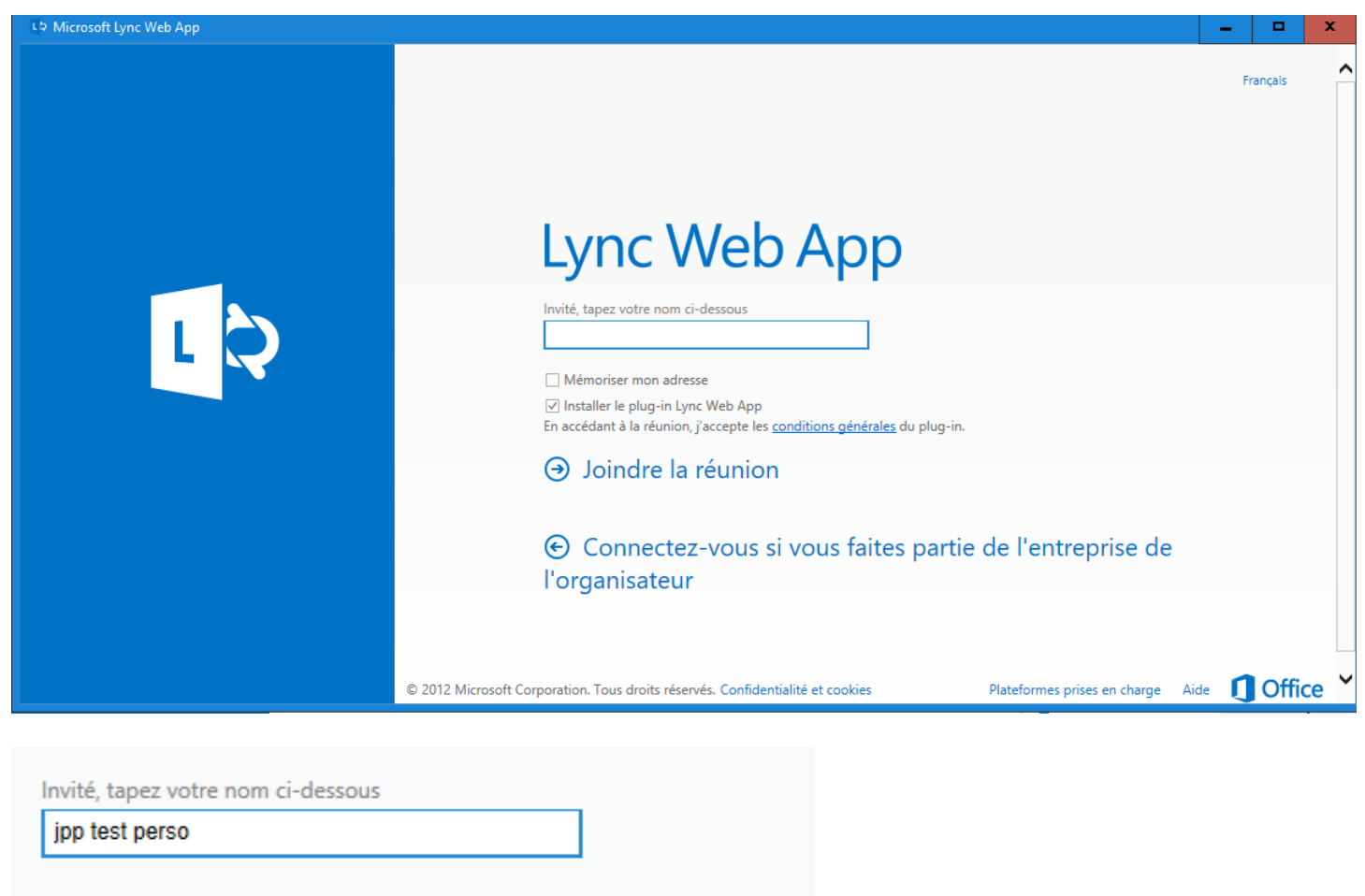

Mémoriser mon adresse

Installer le plug-in Lync Web App

En accédant à la réunion, j'accepte les conditions générales du plug-in.

Afin de garantir un maximum de réussite dans cette procédure :

- Procéder à l'installation avant le début de la réunion. En effet, l'installation peut prendre un certain temps.
- Le navigateur internet à privilégier est Internet Explorer 11

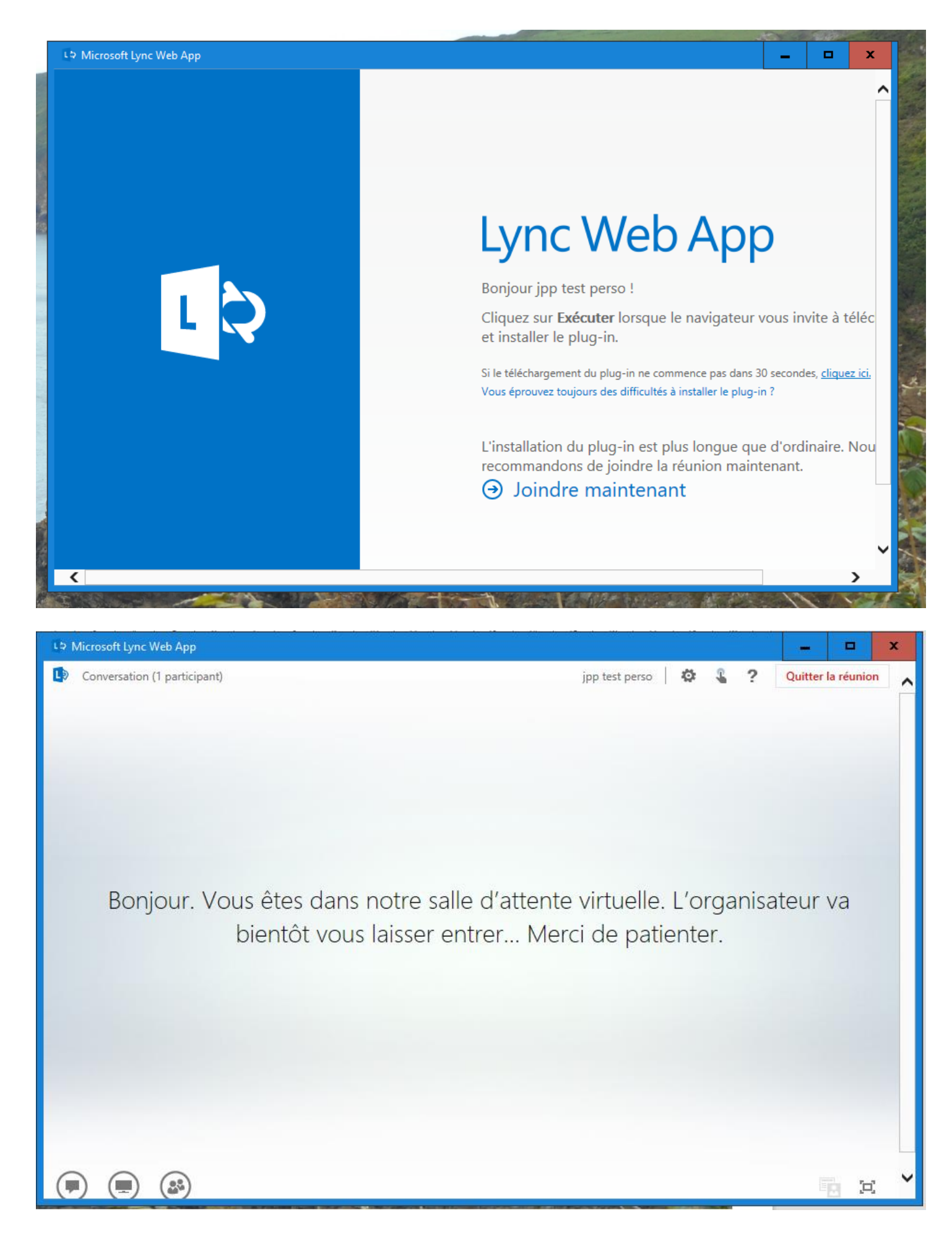

Une fois dans la salle virtuelle de la conférence programmée, vous pourrez activer votre micro, votre caméra, voir le contenu partagé et, vous-même, partagé du contenu.